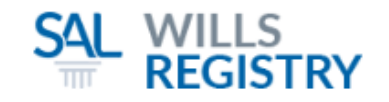

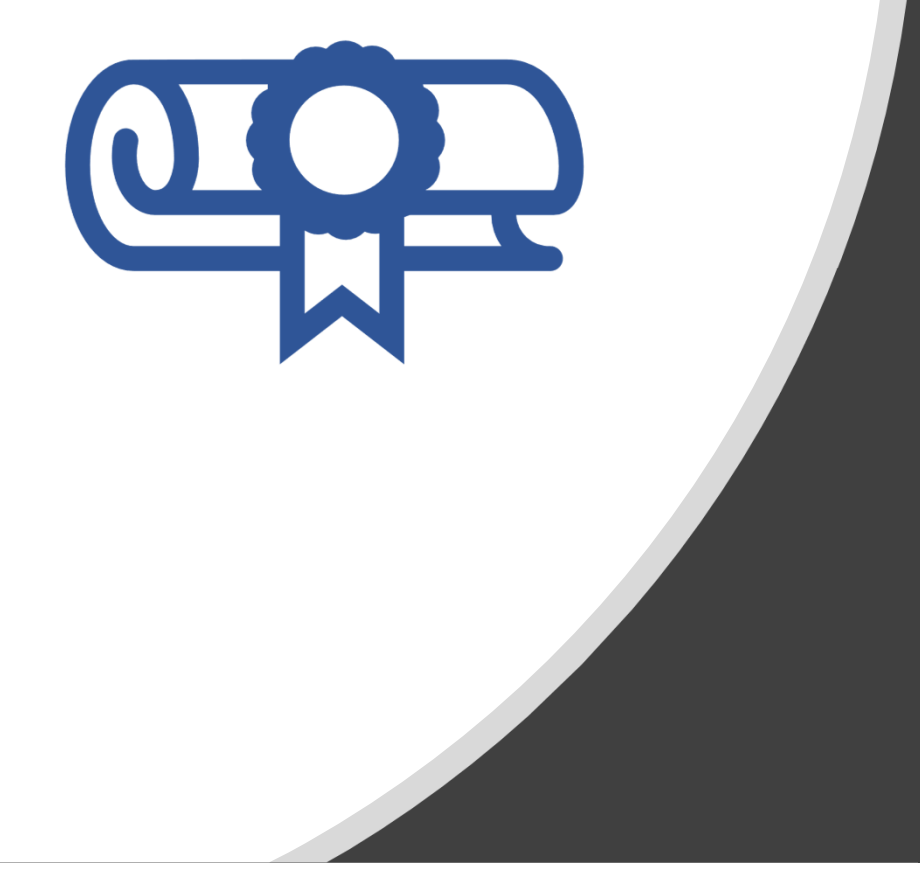

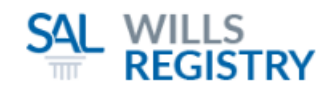

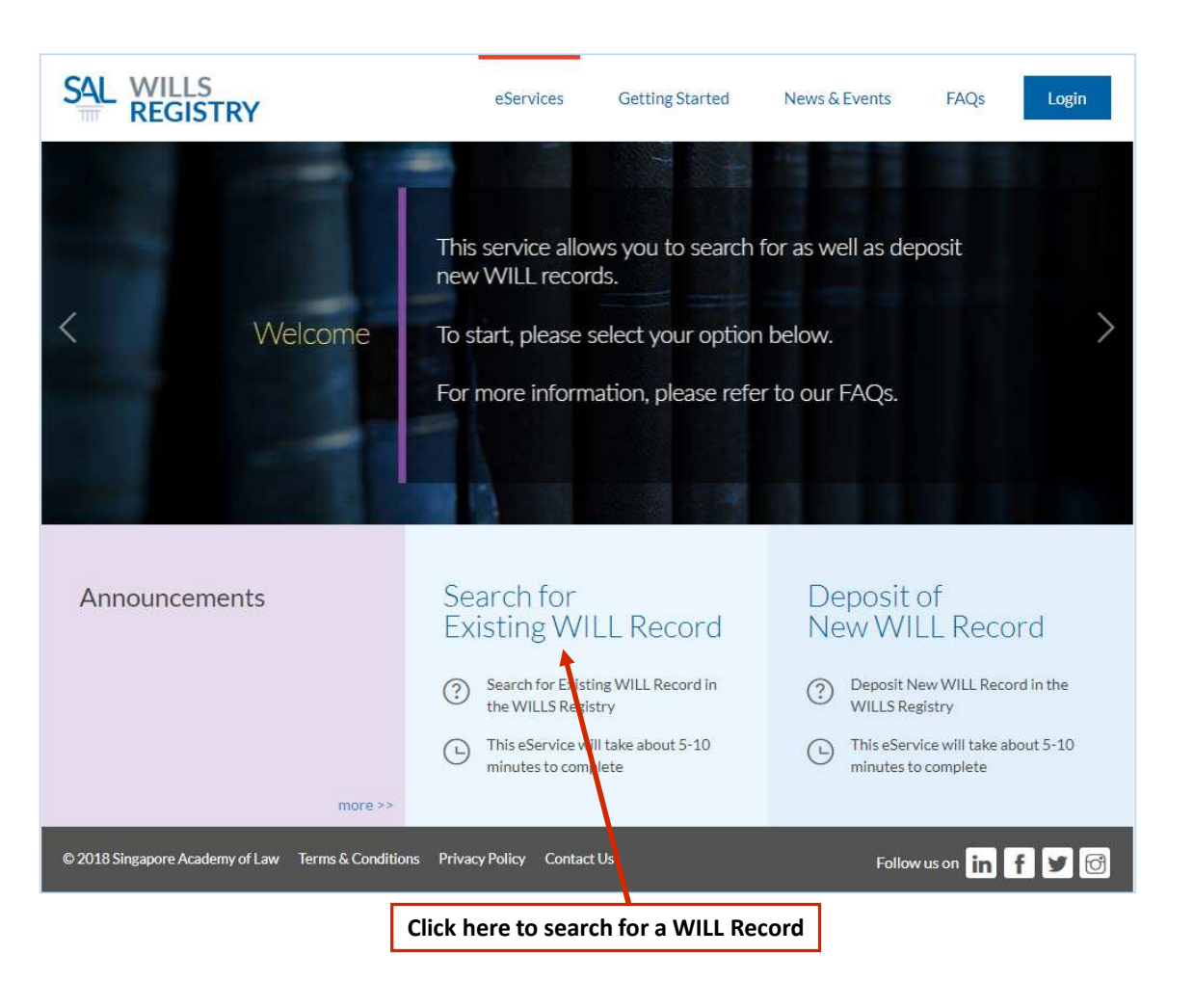

### **Getting Started**

- 1. Visit www.wills.sal.org.sg
- 2. Click on Search for Existing WILL Record

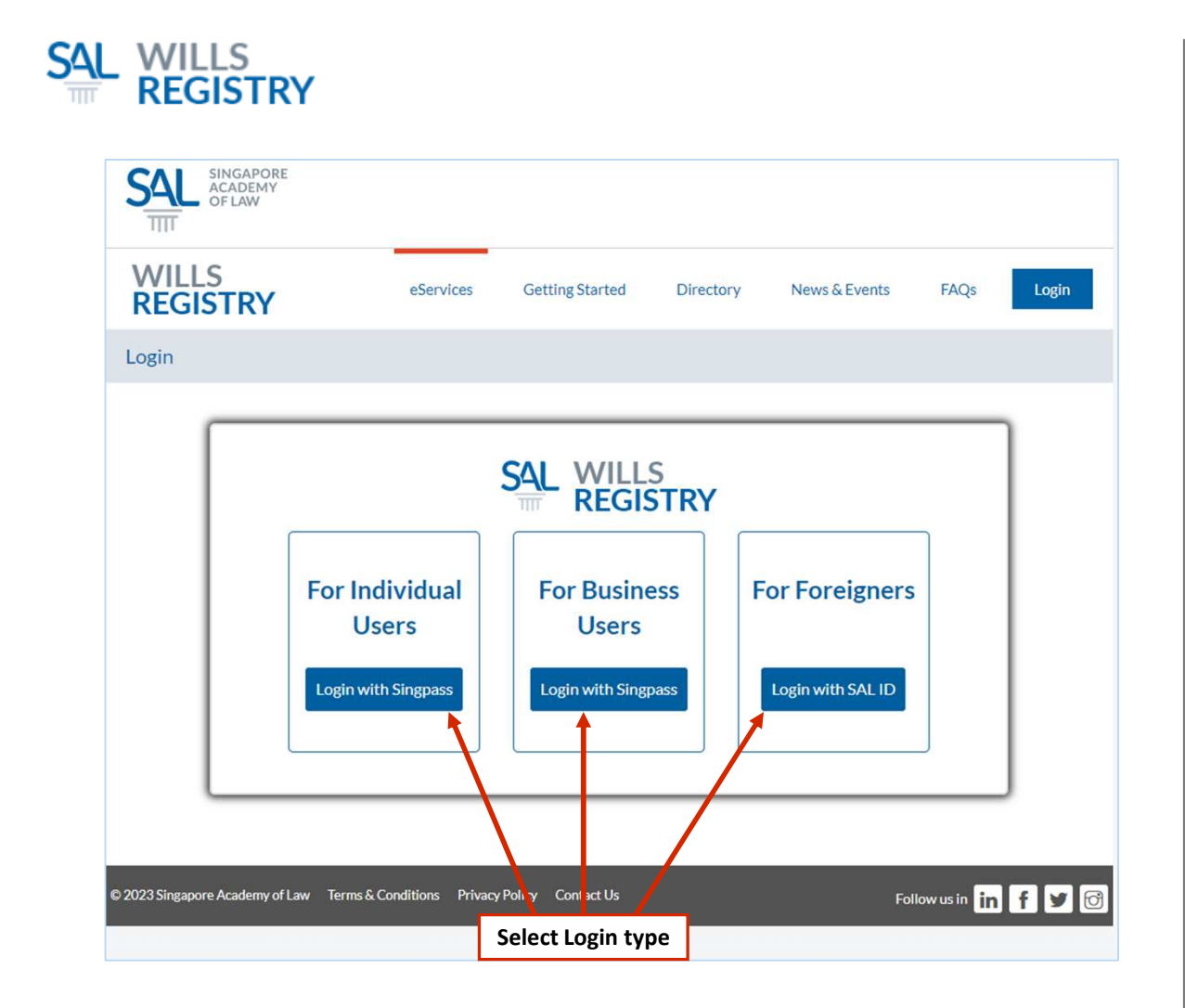

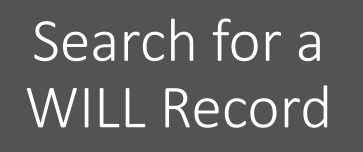

### Getting Started

- 1. SingPass For SingPass account holders
- 2. CorpPass For law firms or business entities
- 3. SAL ID For foreigners without SingPass account

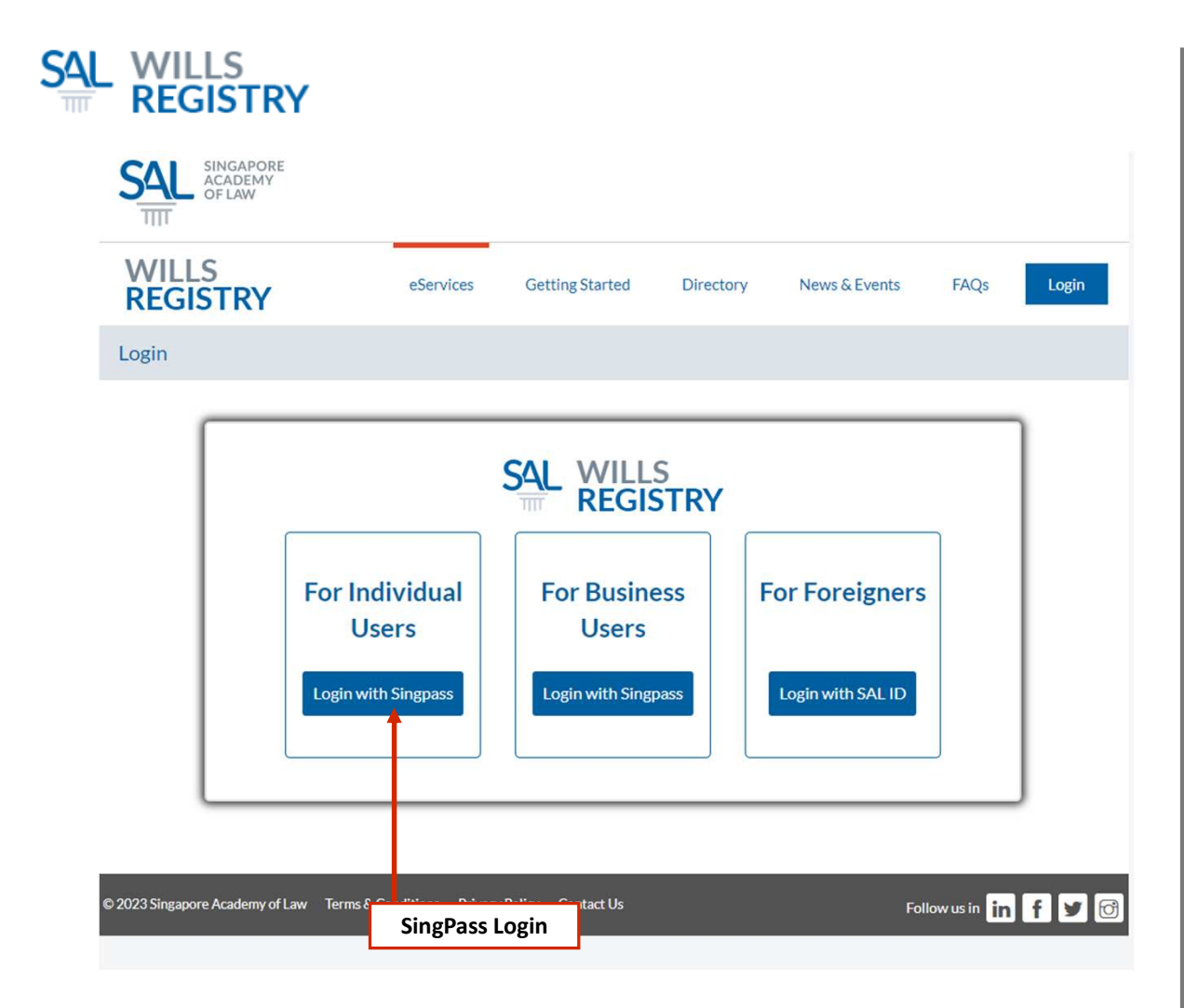

### Getting Started

SingPass Login
 Login using your SingPass if you have a SingPass account, and wish to deposit or search for a WILL record

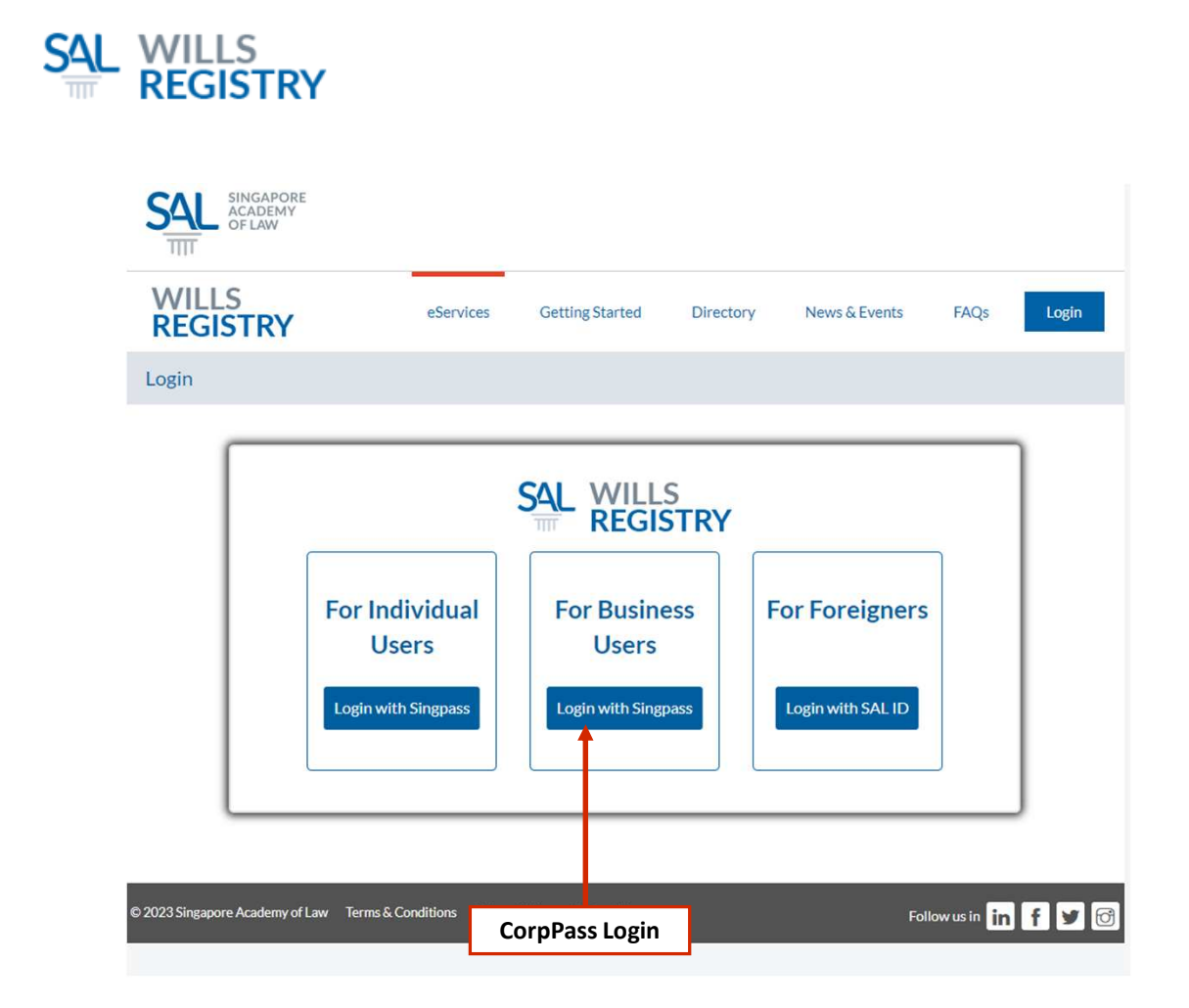

### Getting Started

 CorpPass Login
 Login using CorpPass if you are a law firm or business entity, depositing or searching a WILL record on behalf of the testator

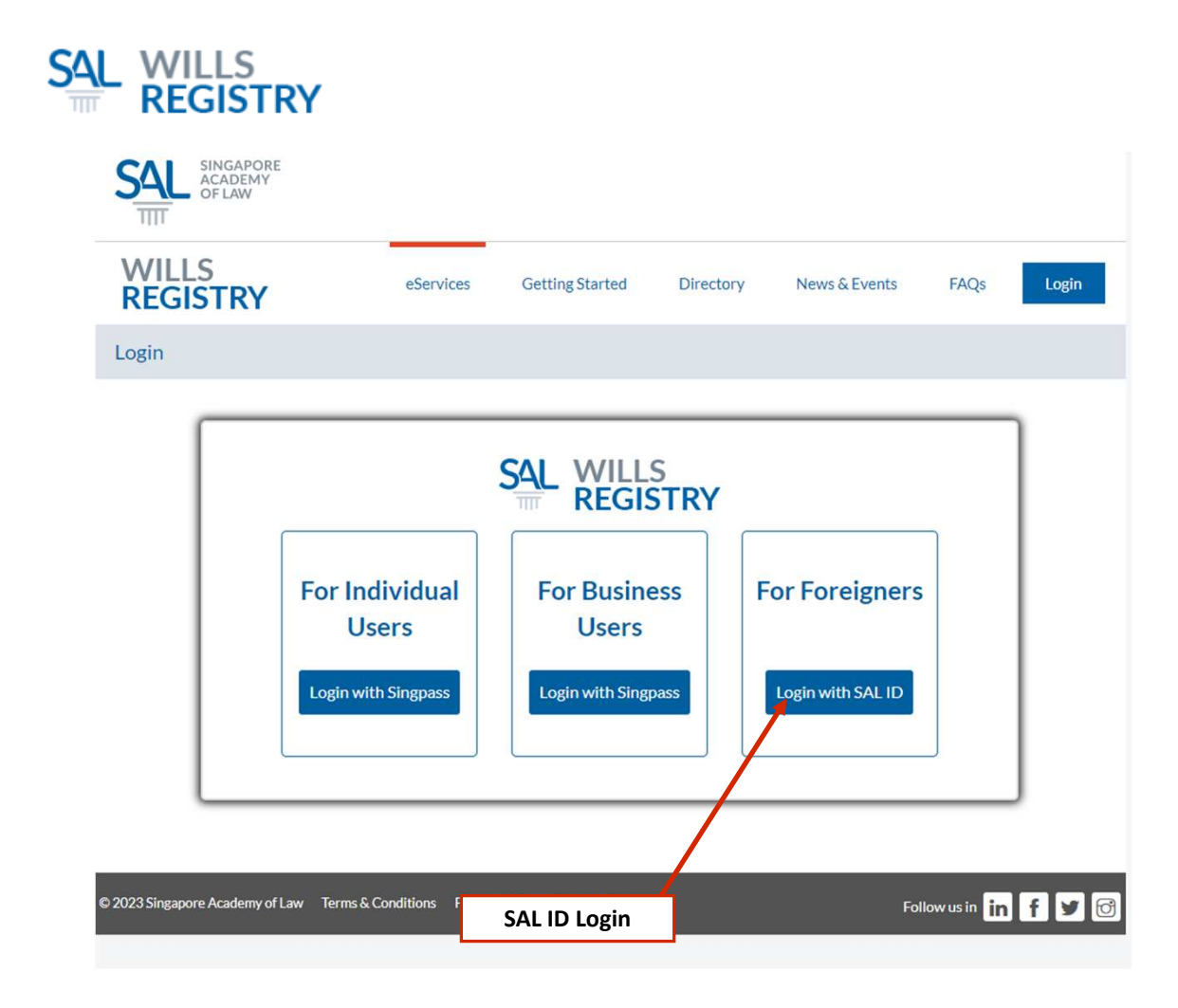

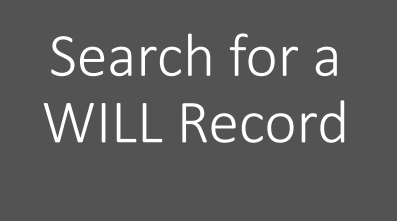

### Getting Started

SAL ID Login
 Login using a SAL ID
 account only if you are a
 foreigner, not holding a
 SingPass account

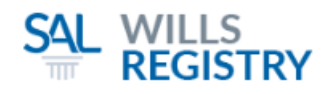

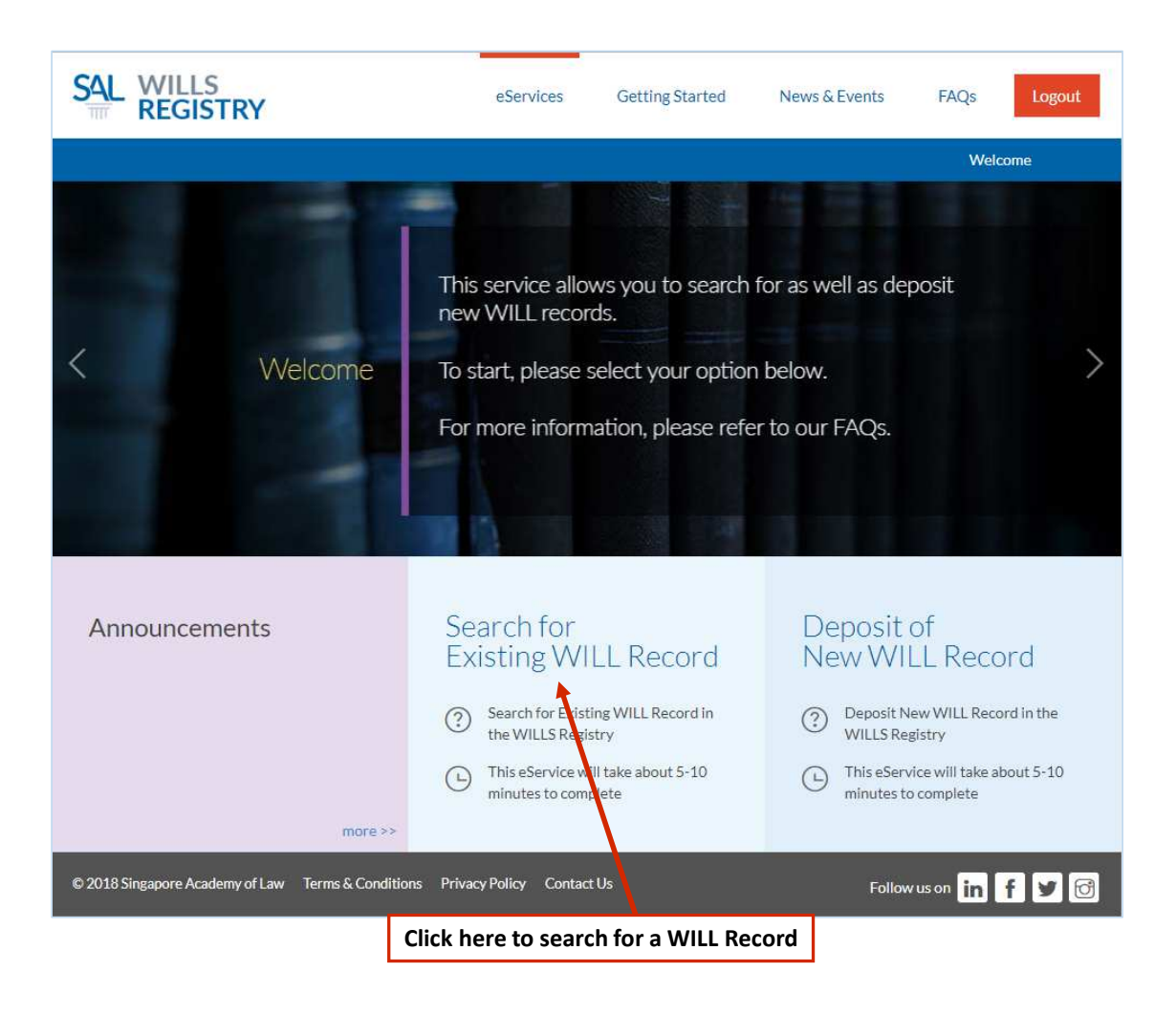

### Start Search

1. Click on Search for Existing WILL Record

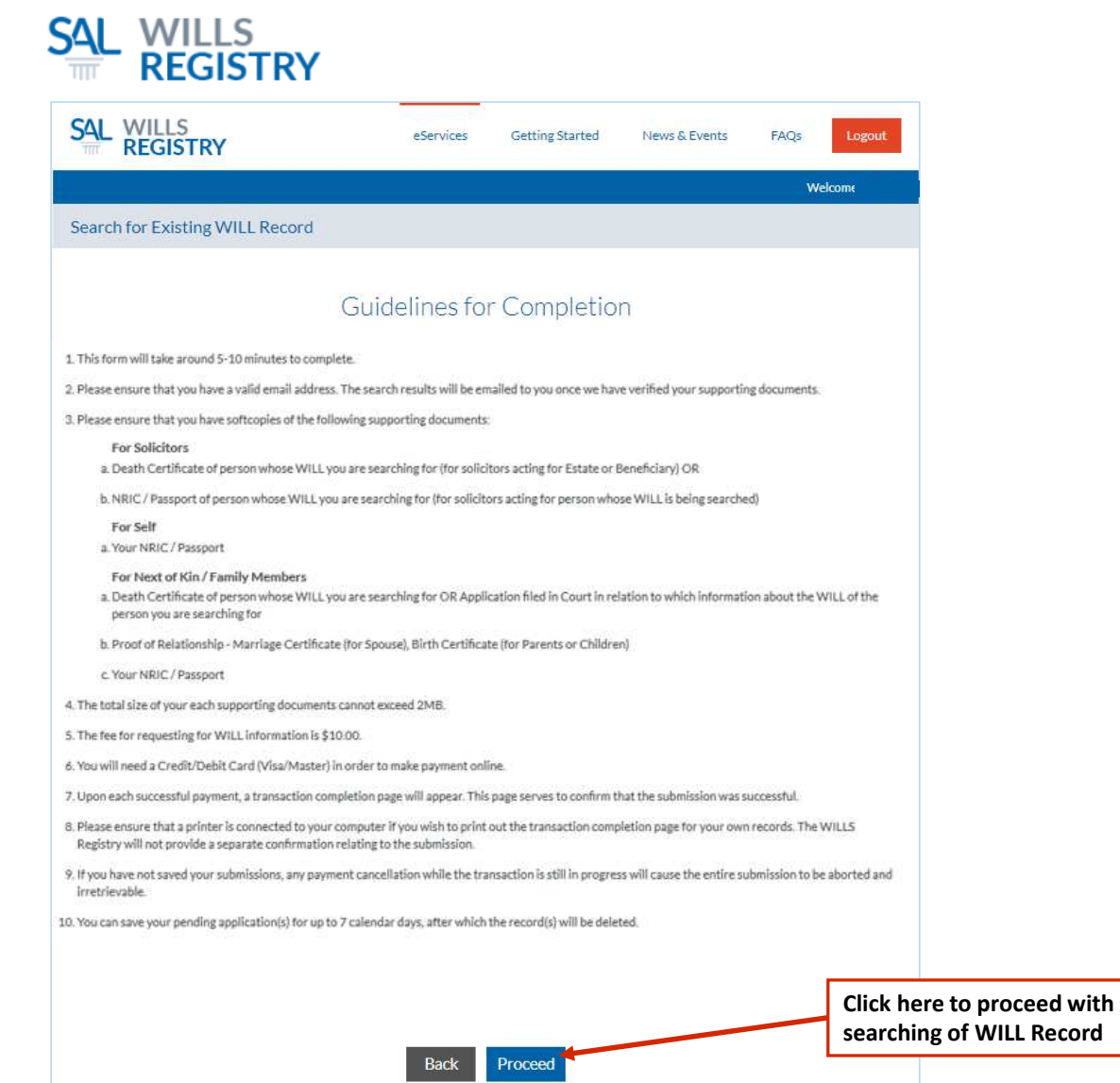

### Guidelines

2. Read guidelines and click on **Proceed** 

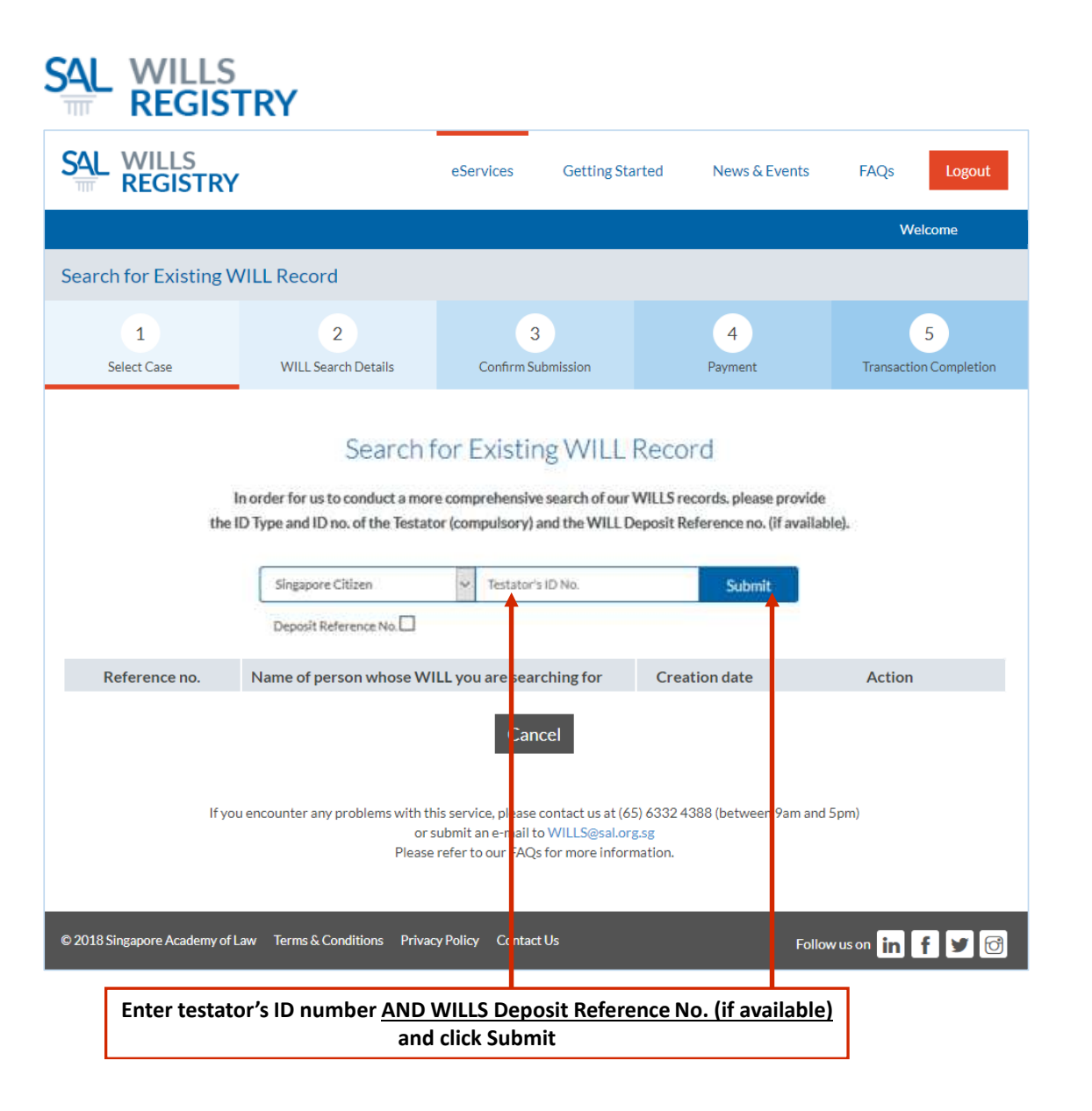

### Search for Existing WILL Record

Enter ID number of the testator (the person who had made the WILL)

3.

Also enter WILLS Deposit Reference No. if available

| REGISTRY                                                                                                    |                                                                                                    | eServices                       | Getting Sta                                                          | arted           | News & Ev    | ents                            | FAQs                    | Logou             |
|----------------------------------------------------------------------------------------------------|----------------------------------------------------------------------------------------------------|---------------------------------|----------------------------------------------------------------------|-----------------|--------------|---------------------------------|-------------------------|-------------------|
|                                                                                                    |                                                                                                    |                                 |                                                                      |                 |              |                                 | w                       | elcome            |
| Search for Existing W                                                                                                    | /ILL Record                                                                                                |                                 |                                                                      |                 |              |                                 |                         |                   |
| 1<br>Select Case                                                                                                    | 2<br>WILL Search Details                                                                                   | Confirm 5                       | 3<br>Submission                                                      |                 | 4<br>Payment |                                 | Transacti               | 5<br>on Completio |
|                                                                                                    | $\sim$                                                                                                    | ILL Sear                        | rch Deta                                                             | ils             |              |                                 |                         |                   |
| Fields marked with * are mand                                                                                                    | latory.                                                                                                    |                                 |                                                                      |                 |              |                                 |                         |                   |
| PARTICULARS OF PE                                                                                                    | RSON WHOSE WILL Y                                                                                          | OU ARE SE                       | ARCHING                                                              | -OR             |              |                                 |                         |                   |
|                                                                                                    |                                                                                                    |                                 |                                                                      |                 |              |                                 |                         |                   |
|                                                                                                    |                                                                                                    |                                 |                                                                      |                 |              |                                 |                         |                   |
| Details of Person Whose V                                                                                                    | WILL You are Searching for                                                                                 |                                 |                                                                      |                 |              |                                 |                         |                   |
| Details of Person Whose V<br>Name*<br>TEST NAME                                                                                                    | WILL You are Searching for                                                                                 |                                 | Testator ID<br>FOREIGN P                                             | Гуре*<br>ERSON  |              | Testate                         | or ID No.*              |                   |
| Details of Person Whose V<br>Name *<br>TEST NAME                                                                                                    | WILL You are Searching for                                                                                 |                                 | Testator ID T                                                        | Гуре*<br>ERSON  |              | Testato<br>12345                | or ID No.*<br>6         |                   |
| Details of Person Whose V<br>Name *<br>TEST NAME<br>Correspondence Address                                                                                                    | WILL You are Searching for                                                                                 | are Searching                   | Testator ID <sup>-</sup><br>FOREIGN Pi                               | Type*<br>ERSON  |              | Testato<br>12345                | or ID No.*<br>i6        |                   |
| Details of Person Whose N<br>Name *<br>TEST NAME<br>Correspondence Address<br>V Local Address V Forei                                                                                                   | WILL You are Searching for<br>of Person Whose WILL You<br>ign Address                                      | are Searching                   | Testator ID<br>FOREIGN Pi                                            | Type*<br>ERSON  |              | Testato<br>12345                | or ID No.*<br>i6        |                   |
| Details of Person Whose N<br>Name *<br>TEST NAME<br>Correspondence Address<br>* Local Address & Forei<br>Vease enter the Postal Code :                                                                  | WILL You are Searching for<br>of Person Whose WILL You<br>ign Address<br>for auto-retrieval of Block No. a | are Searching                   | Testator ID<br>FOREIGN PI                                            | Type*<br>ERSON  |              | Testato<br>12345                | or ID No.*<br>6         |                   |
| Details of Person Whose N<br>Name *<br>TEST NAME<br>Correspondence Address<br>* Local Address ? Forei<br>Please enter the Postal Code *                                                                 | WILL You are Searching for<br>of Person Whose WILL You<br>ign Address<br>for auto-retrieval of Block No. a | are Searching<br>nd Street Name | Testator ID<br>FOREIGN Pi<br>for                                     | Type*<br>ERSON  |              | Testatı<br>12345                | or ID No.*<br>i6        |                   |
| Details of Person Whose N<br>Name *<br>TEST NAME<br>Correspondence Address<br>Local Address Corres<br>Vease enter the Postal Code to<br>ostal Code*<br>179803                                           | WILL You are Searching for<br>of Person Whose WILL You<br>ign Address<br>for auto-retrieval of Block No. a | are Searching<br>nd Street Name | Testator ID<br>FOREIGN PI<br>for                                     | Туре*<br>ERSON  |              | Testato<br>12345                | or ID No.*<br>i6        |                   |
| Details of Person Whose N<br>Name *<br>TEST NAME<br>Correspondence Address<br>* Local Address > Forei<br>Please enter the Postal Code *<br>ostal Code *<br>179803<br>Riock/House No.*                   | WILL You are Searching for<br>of Person Whose WILL You<br>ign Address<br>for auto-retrieval of Block No. a | are Searching<br>nd Street Name | Testator ID<br>FOREIGN P<br>for                                      | Type *<br>ERSON |              | Testato<br>12345<br>Unit N      | or ID No.*<br>6         |                   |
| Details of Person Whose N<br>Name *<br>TEST NAME<br>Correspondence Address<br>Local Address Forei<br>Nease enter the Postal Code<br>tostal Code*<br>179803<br>Lock/House No.*                           | WILL You are Searching for<br>of Person Whose WILL You<br>ign Address<br>for auto-retrieval of Block No. a | are Searching<br>nd Street Name | Testator ID<br>FOREIGN PI<br>for<br>Floor No.<br>8                   | Type *<br>ERSON |              | Testatu<br>12345<br>Unit N      | or ID No.*<br>;6<br>.o. |                   |
| Details of Person Whose N<br>Name *<br>TEST NAME<br>Correspondence Address<br>Local Address & Forei<br>Vease enter the Postal Code to<br>ostal Code *<br>179803<br>Nock/House No.*<br>1<br>treet Name * | WILL You are Searching for<br>of Person Whose WILL You<br>ign Address<br>for auto-retrieval of Block No. a | are Searching                   | Testator ID T<br>FOREIGN PI<br>for<br>Floor No.<br>8<br>Building Nar | Type *<br>ERSON |              | Testata<br>12345<br>Unit N<br>8 | or ID No.*<br>i6        |                   |

## WILL Search Details

4. Fill in the details of the testator (the person who had made the WILL)

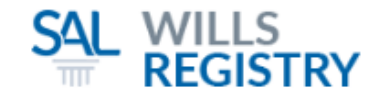

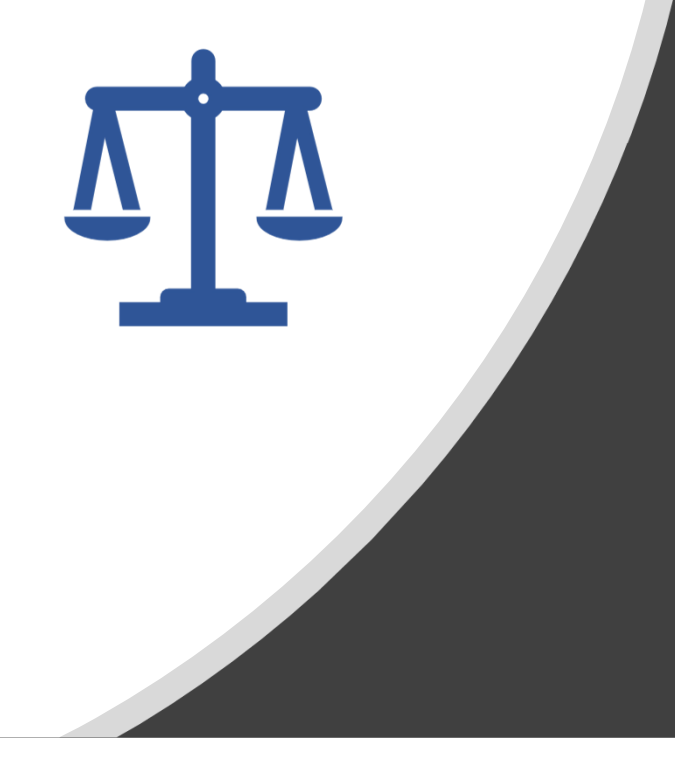

## Search by Law Firm / Company

| DETAILS OF APPLICANT                                                                                                    |                                 | Θ                   |
|----------------------------------------------------------------------------------------------------|---------------------------------|---------------------|
| APPLICANT TYPE Law Firm / Company O Individual                                                                                                    |                                 |                     |
| Particulars                                                                                                    |                                 |                     |
| Law Firm / Company*                                                                                                    | "Name of Solicitor / Agent*     | File Reference No.* |
| LAWFIRM                                                                                                    | LAWYER                          | 000                 |
| Email Address*                                                                                                    | Contact No.*                    |                     |
| EMAIL@EMAIL.COM.SG                                                                                                    | 91234567                        |                     |
| Eocal Address Foreign Address                                                                                                    |                                 |                     |
| Please enter the Postal Code for auto-retrieval of Block No. and Street Nai<br>Postal Code*                                                                   | ne.                             |                     |
| Please enter the Postal Code for auto-retrieval of Block No. and Street Nai<br>Postal Code*<br>179803                                                         | ne.                             |                     |
| Please enter the Postal Code for auto-retrieval of Block No. and Street Nai<br>Postal Code*<br>179803<br>Block/House No.*                                     | Floor No.                       | Unit No.            |
| Please enter the Postal Code for auto-retrieval of Block No. and Street Nai<br>Postal Code*<br>179803<br>Block/House No.*<br>1                                | Floor No.<br>8                  | Unit No.<br>7       |
| Please enter the Postal Code for auto-retrieval of Block No. and Street Nau       Postal Code*       179803       Block/House No.*       1       Street Name* | Floor No.<br>8<br>Building Name | Unit No.<br>7       |

## Search for a WILL Record

## WILL Search Details

5a. Fill in

the details of the applicant making the search request (Law Firm/Company's details)

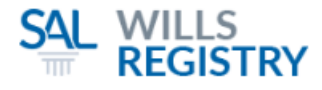

### RELATIONSHIP TO PERSON WHOSE WILL YOU ARE SEARCHING FOR

#### Please choose one of the options\*

- Solicitor / Company Acting for the person who wishes to produce the information in any Court application Please provide a copy of the NRIC / Passport of the person whose WILL you are searching for
- Solicitor / Company Acting for the Estate
  Please provide a copy of the Death Certificate of the person whose WILL you are searching for
- Solicitor / Company Acting for the Beneficiary Please provide a copy of the Death Certificate of the person whose WILL you are searching for
- Solicitor / Company Acting for person whose WILL is being searched Please provide a copy of the NRIC / Passport of the person whose WILL you are searching for

#### UPPORTING DOCUMENTS

lease note that attachments (if any) will not be saved if you exit from this page. You will need to attach them again before submission.

he size of each attachment must NOT exceed 5MB.

lease attach all relevant document(s) in PDF, JPG or JPEG format before proceeding.

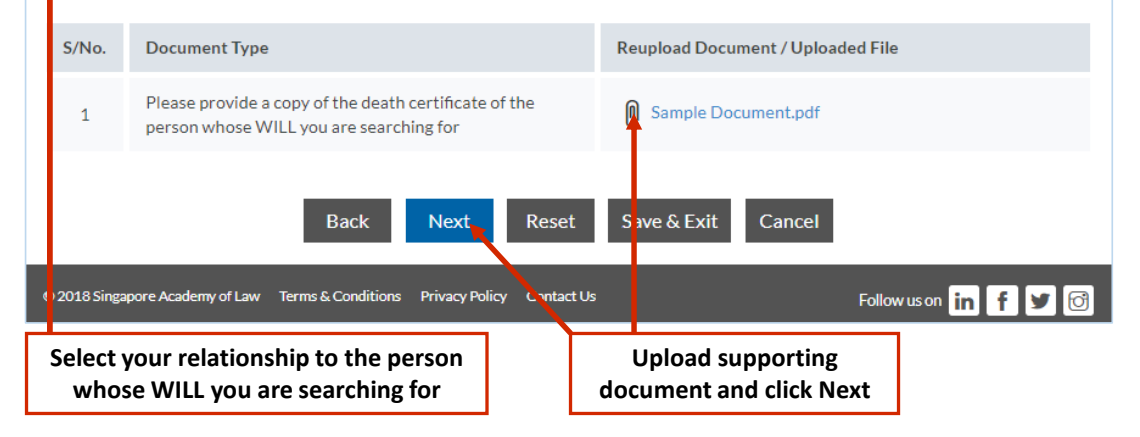

## Search for a WILL Record

### WILL Search Details

6a. Select

Θ

Θ

- your relationship to the testator (person whose WILL you are searching for)
- 7a. Upload supporting document and continue

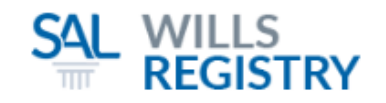

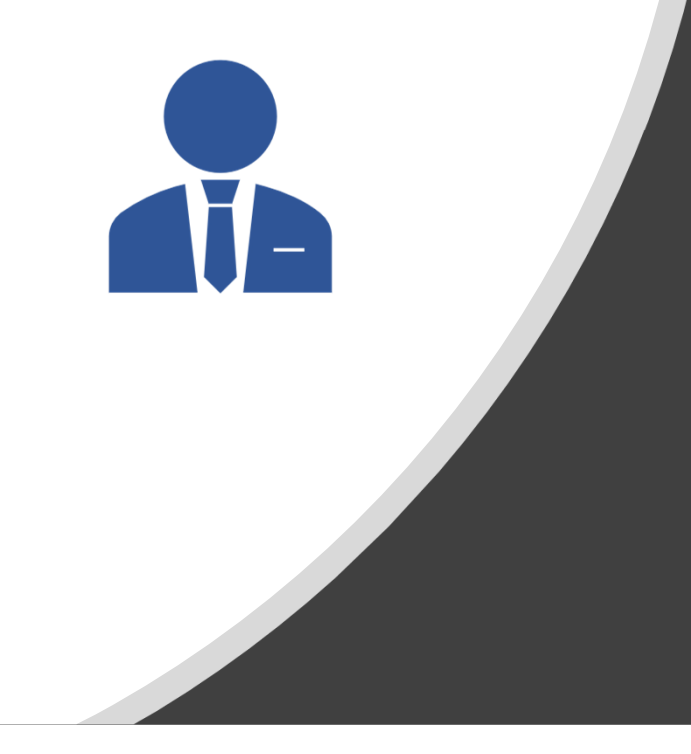

## Search by Individual

| DETAILS OF APPLICANT                                                                                                    |                    | (                 |
|----------------------------------------------------------------------------------------------------|--------------------|-------------------|
| APPLICANT TYPE O Law Firm / Company Individual                                                                                                    |                    |                   |
| Particulars                                                                                                    |                    |                   |
| Name (As per ID/Passport)*                                                                                                    | Applicant ID Type* | Applicant ID No.* |
| INDIVIDUAL                                                                                                    | Foreign Person     | • 654321          |
| Date of Birth*                                                                                                    |                    |                   |
| 04/04/1970                                                                                                    |                    |                   |
| Email Address*                                                                                                    | Contact No.*       |                   |
| EMAIL@EMAIL.COM.SG                                                                                                    | 91234567           |                   |
| Address of Applicant <ul> <li>Local Address</li> <li>Foreign Address</li> </ul> Please enter the Postal Code for auto-retrieval of Block Io. and Street Name. Postal Code* |                    |                   |
| 179803                                                                                                    |                    |                   |
| Block/House No.*                                                                                                    | Floor No.          | Unit No.          |
| 1                                                                                                    | 8                  | 7                 |
| Street Name*                                                                                                    | Building Name      |                   |
|                                                                                                    |                    |                   |

SAI WILLS

## Search for a WILL Record

## WILL Search Details

5b. Fill in the details of the applicant making the search request (Individual/Self)

\* Please ensure that the email address is entered correctly as search result will be sent to this email address.

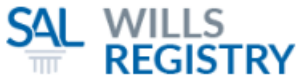

| RELATIC              | DNSHIP TO PERSON WHOSE WILL YOU ARE SEA                                                                                            | RCHING FOR                    | Θ                         |
|----------------------|----------------------------------------------------------------------------------------------------|-------------------------------|---------------------------|
| Please cho           | pose one of the options*                                                                                                    |                               |                           |
| Next of<br>Please p  | Kin<br>provide a copy of the following:                                                                                            |                               |                           |
| 1. a. l<br>b. /      | Death Certificate of the person whose WILL you are searching<br>Application filed in Court in relation to the information about tl | for OR<br>he WILL of the per: | son you are searching for |
| 2. Pro               | oof of Relationship - Marriage Certificate (for Spouse), Birth Ce                                                                  | ertificate (for Parer         | nt or Child)              |
| 3. Yo                | ur NRIC / Passport                                                                                                    |                               |                           |
| Self (Yo<br>Please p | u are making a search on your own WILL record)<br>provide a copy of your NRIC / Passport                                           |                               |                           |
|                      | RTING DOCUMENTS                                                                                                    |                               | Θ                         |
| S/No.                | Document Type                                                                                                    | Reupload Docu                 | ment / Uploaded File      |
| S/No.                | Document Type Death Certificate of the person whose WILL is searched OR Application filed in Court in relation to which            | Reupload Docu                 | ment / Uploaded File      |
|                      | information about the WILL of the person searching for                                                                             | Ŭ                             |                           |
| 2                    | Proof of Relationship                                                                                                    | Sample Do                     | cument.pdf                |
| 3                    | NRIC/Passport of Applicant                                                                                                    | Sample Do                     | cunent.pdf                |
|                      | Back Next Reset                                                                                                    | Save & Exit                   | Cance                     |
| 9 2018 Singa         | apore Academy of Law Terms & Conditions Privacy Policy Contact Us                                                                  |                               |                           |
|                      |                                                                                                    |                               | Follow us on in f 💆 🕤     |

## WILL Search Details

- 6b. Select your relationship to the testator (person whose WILL you are searching for)
- 7b. Upload supporting document(s) and continue

| REGIS                   | TRY                        |                 |                                    |               |                         |            |
|-------------------------|----------------------------|-----------------|------------------------------------|---------------|-------------------------|------------|
|                         | ,                          | eServices       | Getting Started                    | News & Events | s FAQs                  | Logout     |
|                         |                            |                 |                                    |               | Welc                    | ome        |
| Search for Existing V   | VILL Record                |                 |                                    |               |                         |            |
| 1<br>Select Case        | 2<br>WILL Search Details   | 3<br>Confirm Su | ubmission                          | 4<br>Payment  | 5<br>Transaction        | Completion |
|                         | Confirm                    | n Details       | of WILL Sea                        | arch          |                         |            |
| PARTICULARS OF P        | ERSON WHOSE WILL Y         | YOU ARE SE      | ARCHING FOR                        |               |                         | Θ          |
| Details of Person Whose | WILL You are Searching for |                 |                                    |               |                         |            |
| Name<br>TEST NAME       |                            |                 | Testator ID Type<br>FOREIGN PERSON | Te<br>12      | estator ID No.<br>23456 |            |

### **IMPORTANT NOTE**

Please ensure that all information displayed is accurate A submission fee will be applicable upon submission and no amendments will be allowed after this submission. You will have to submit a new WILL search request along with a new submission fee if you wish to make any amendments. Accept Terms of Submission Back Next Save & Exit Cancel

Accept the Terms of Submission and click Next to continue to payment

## Search for a WILL Record

## Confirm Details

8. Verify
 the details of your
 submission and continue

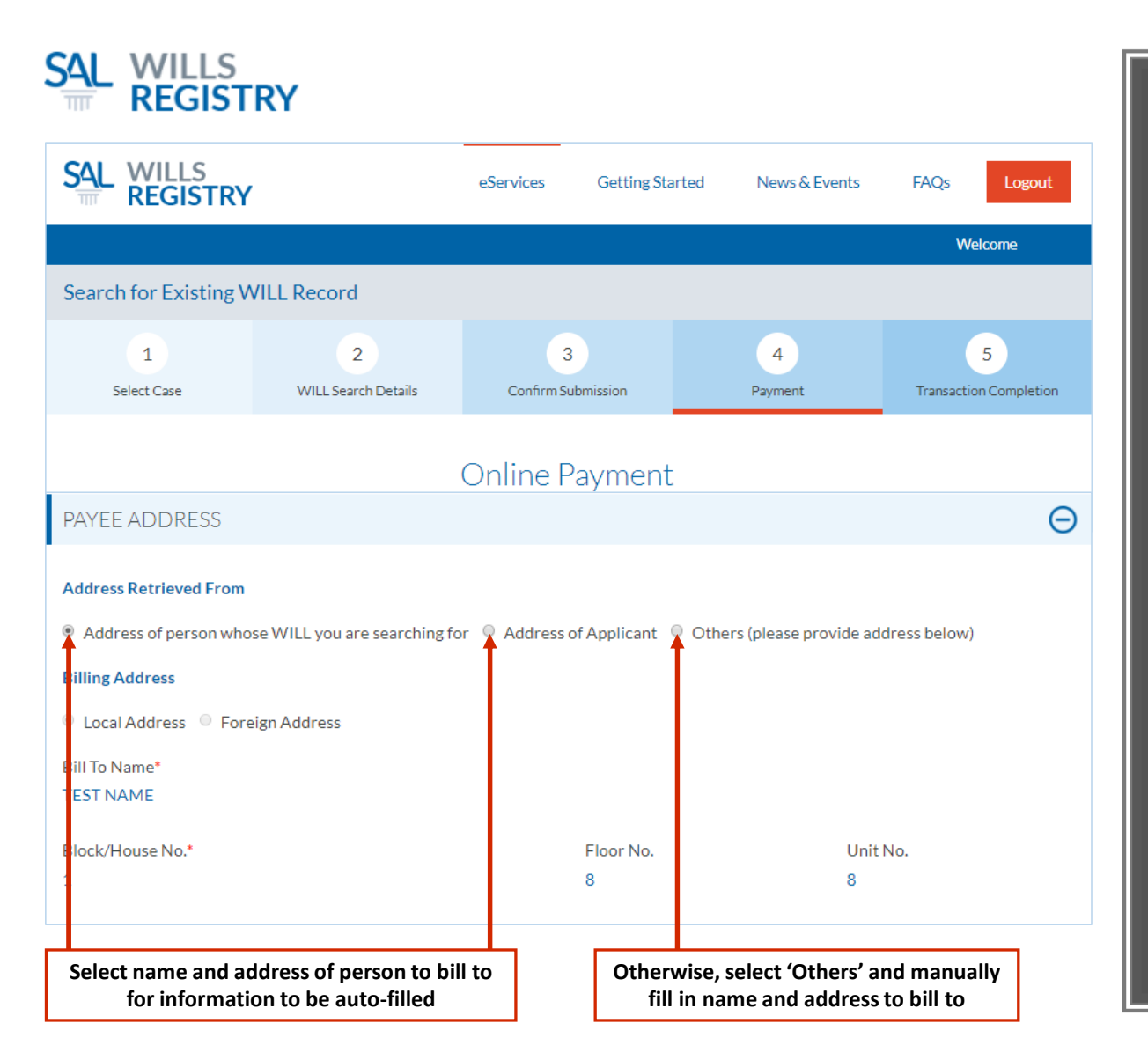

### Payment

 Select or Fill in the details of the person to bill to

| SAL WILLS<br>REGIST                          | RY                       |                 |                 |               |                             |
|----------------------------------------------|--------------------------|-----------------|-----------------|---------------|-----------------------------|
|                                              |                          | eServices       | Getting Started | News & Events | FAQs Logout                 |
|                                              |                          |                 |                 |               | Welcome                     |
| Search for Existing V                        | VILL Record              |                 |                 |               |                             |
| 1<br>Select Case                             | 2<br>WILL Search Details | 3<br>Confirm Su | bmission        | 4<br>Payment  | 5<br>Transaction Completion |
|                                              |                          | Online P        | ayment          |               |                             |
| SUBMISSION FEE                               |                          |                 |                 |               | Θ                           |
| WILL Search<br>Total Amount (Including GST): | \$10.00                  |                 |                 |               |                             |
|                                              | E                        | ack Pa          | y Cancel        |               |                             |
| [                                            | Confirm the fees pay     | able and clic   | k here to mak   | e payment     |                             |

## Payment

10. Confirm the fees and click **Pay** 

| TREC | SISTRY<br>SAL SINGAPORE<br>ACADEMY<br>OF LAW |                 |                |
|------|----------------------------------------------|-----------------|----------------|
|      |                                              |                 |                |
|      | Credit or Debit card                         |                 | <b>()</b> VISA |
|      | Cardholder name (exactly as shown on card    | ) *             |                |
|      | Card number *                                |                 |                |
|      | Expry date *                                 | Security code * |                |
|      | < Cancel                                     | <b>●</b> Pay    | 10.00          |
|      |                                              |                 |                |
|      |                                              |                 |                |
|      |                                              |                 |                |
|      |                                              |                 |                |
|      |                                              | and all du Davi |                |

|     | Search for a<br>WILL Record                                      |
|-----|------------------------------------------------------------------|
|     | Payment                                                          |
| 11. | Enter<br>credit card details and click<br>Pay to confirm payment |

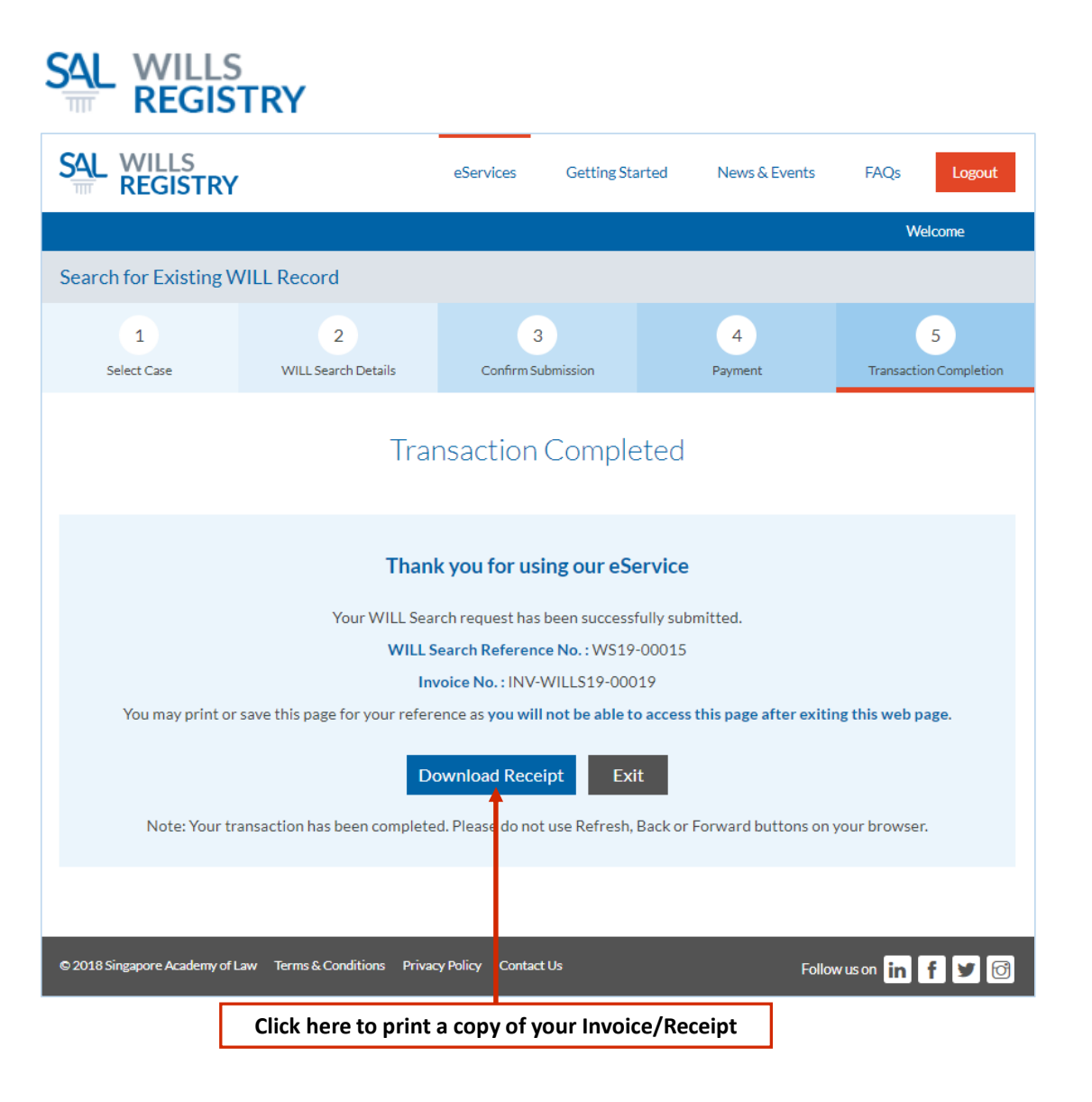

### Transaction Completed

- 12. Print a copy of your Invoice/Receipt
- 13. Results of the Search Request will be e-mailed to you within 3 5 working days